## Question 1: How to determine if an award is closed

To determine if an award is closed, login to **PeopleSoft**.

1. From the **Tools** page on the UTSW website, select **PeopleSoft**.

| UTSouthwestern<br>Medical Center |                                           |                                |            | Search this site Search |                     |         |
|----------------------------------|-------------------------------------------|--------------------------------|------------|-------------------------|---------------------|---------|
| About Us Administration          | Departments & Centers Education           | Hospital & Clinics             | Human Reso | urces Research          | Service: Tool       | s % 🔻   |
| Home / Tools                     |                                           |                                |            |                         | /                   |         |
| Tools                            |                                           |                                |            |                         |                     |         |
| A-Z Index                        | i2b2 Clinical Rese<br>Feasibility Applica | arch Data Warehouse S<br>ation | itudy      | Profile+ Updates t      | o faculty profiles) |         |
| ADAPT<br>Archibus                | Kronos                                    |                                |            | REDCap                  |                     |         |
| Clinical Trials                  | Library                                   |                                |            | Research Portal         |                     |         |
| Compliance Report                | MyChart                                   |                                |            | Talent Acquisition      | Management          |         |
| CORFLIMS                         | myTime Login                              |                                |            | Taleo Learn             |                     |         |
| Doctor & Eaculty Profiles        | Net Guide                                 |                                |            | TOPAZ                   |                     |         |
|                                  | ORBIT – UTSW Re                           | eporting Portal                |            | Total Professional      | Effort              |         |
| eGrants                          | Outlook Web App                           | (Children's)                   |            | TracDat                 |                     |         |
| elRB                             | Outlook Web App                           | (Parkland)                     |            | UTSW ServiceNow         |                     |         |
| Entrada                          | Outlook Web App                           | (of Southwestern)              |            | Velos                   |                     |         |
| Find A Doctor                    | Pathfinder                                |                                |            | Web Resources           |                     |         |
| Focus On Faculty                 | PeopleSoft                                |                                |            | Faculty (Facult         | ty Corner)          |         |
| Health System Portal             | Phone Directory                           |                                |            | Postdocs (Gra           | duate School of Bio | medical |
| il ab Operations                 | Policy Library                            |                                |            | Sciences)               |                     |         |
|                                  | Procurement Port                          | al                             |            | Students                |                     |         |

2. Login to PeopleSoft with your UTSW User ID and Password.

| UT Southwesterr<br>Medical Cente | PeopleSoft<br>r Portal 9.2 |  |  |  |  |  |
|----------------------------------|----------------------------|--|--|--|--|--|
| User ID                          |                            |  |  |  |  |  |
| Password                         |                            |  |  |  |  |  |
| Select a Language                |                            |  |  |  |  |  |
| English                          | ~                          |  |  |  |  |  |
| Sign In                          |                            |  |  |  |  |  |

3. Click the navigation icon in the top right corner of your screen, then click the Menu icon. Click through the following menu options: Financial Supply Chain--> Grants > Awards > Award Profile.

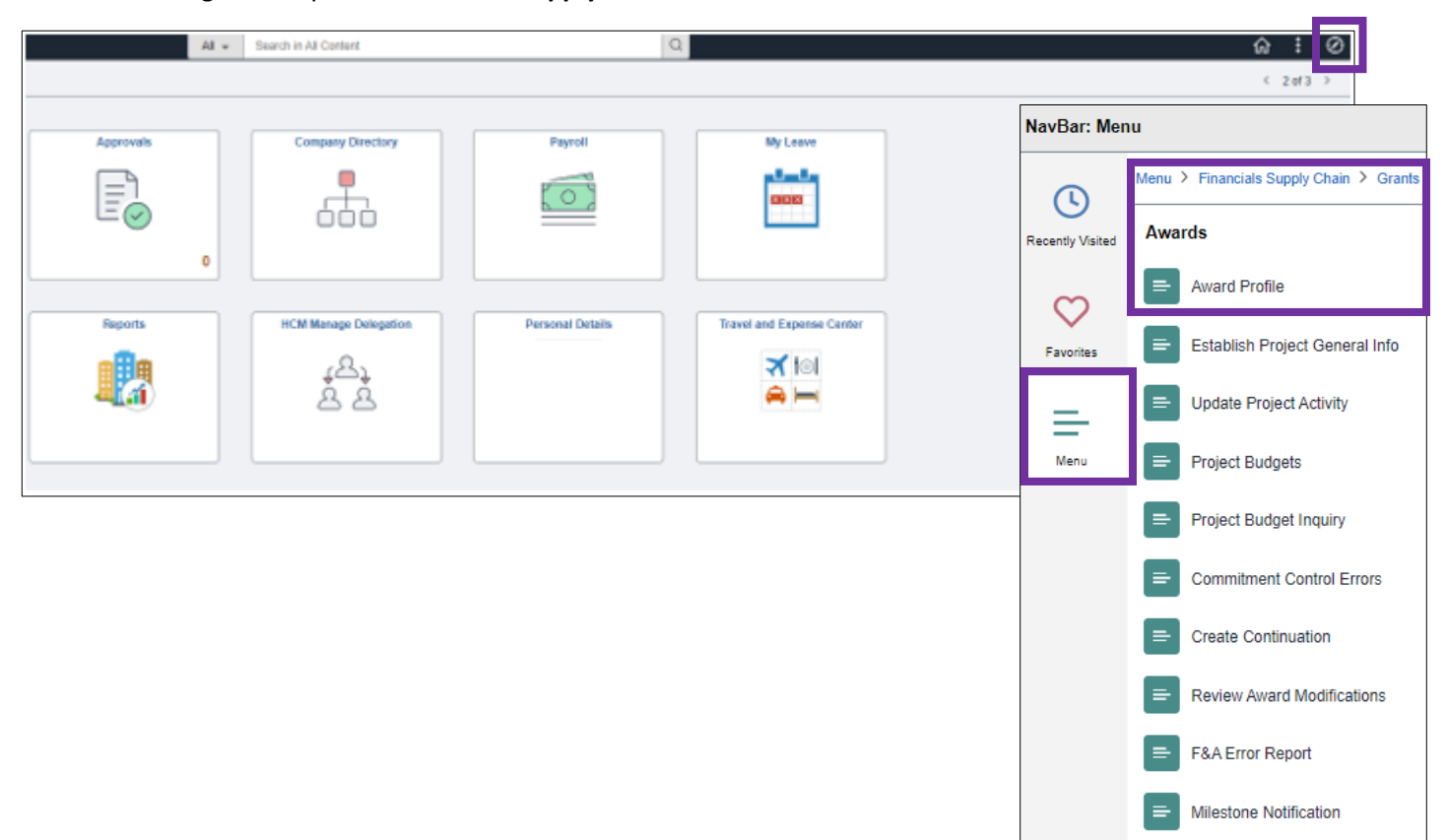

4. From the **Award Profile** screen, enter **20100** into the **Business Unit** field. The **Award ID** will be either the SPA or OPA ID provided to the PI after the award has been set up. The **Award ID** and **Project ID** can also be found on the Grant Notification Report (GNR). You can also search by **PI ID** (assigned PeopleSoft ID number). Next, click **Search**.

| Award Profile                                                                                 |                      |  |  |  |  |  |
|-----------------------------------------------------------------------------------------------|----------------------|--|--|--|--|--|
| Enter any information you have and click Search. Leave fields blank for a list of all values. |                      |  |  |  |  |  |
| Find an Existing Value                                                                        |                      |  |  |  |  |  |
| Search Criteria                                                                               |                      |  |  |  |  |  |
|                                                                                               |                      |  |  |  |  |  |
| *Business Unit = 🗸                                                                            |                      |  |  |  |  |  |
| Award ID begins with 🗸                                                                        |                      |  |  |  |  |  |
| Project begins with V                                                                         | ۹.                   |  |  |  |  |  |
| Description begins with 🗸                                                                     |                      |  |  |  |  |  |
| PI ID begins with 🗸                                                                           |                      |  |  |  |  |  |
| Proposal ID begins with 🗸                                                                     |                      |  |  |  |  |  |
| Reference Award Number begins with V                                                          |                      |  |  |  |  |  |
| □ Case Sensitive                                                                              |                      |  |  |  |  |  |
|                                                                                               |                      |  |  |  |  |  |
|                                                                                               |                      |  |  |  |  |  |
| Search Clear Basic Search                                                                     | Save Search Criteria |  |  |  |  |  |

5. On the **Award** tab, the **Status** field will indicate if the award is in "Closed" state or not. The **End Date** will indicate the date the award has ended based on the NOA (Notice of Award) documentation.

| C Employee Self Service                                                                                          |                                     |
|----------------------------------------------------------------------------------------------------|-------------------------------------|
| Award         Eunding         Resources         Certifications         Terms         Milestones         Key Word | s Funding Inquiry                   |
| Award ID<br>Reference Award Number                                                                               | Federal Award Identification Number |
| Title       FEDERAL WORK-STUDY PROGRAM         Long Description       FEDERAL WORK-STUDY PROGRAM                 | 2                                   |
| 228 characters remaining *Contact PI                                                                             | Reporting Role                      |
| Sponsor US DEPARTMENT OF EDUCATION                                                                               | 2                                   |
| Purpose FELSC<br>Status Closed ~<br>Award Type Grant ~<br>CFDA 84.033                                            |                                     |
| Proposal ID V101                                                                                                 | View Proposal                       |
| Start Date 07/01/2009                                                                                            |                                     |
| Hold Revenue on Unpaid Cost                                                                                      |                                     |